# Dell Latitude 5310 2-i-1

Konfigurasjons- og spesifikasjonsveiledning

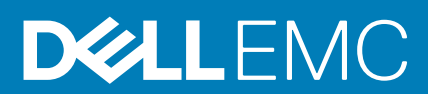

#### Merknader, forholdsregler og advarsler

(i) MERK: En merknad inneholder viktig informasjon som hjelper deg med å bruke ditt produkt mer effektivt.

FORSIKTIG: Angir enten potensiell fare for maskinvaren eller tap av data, og forteller hvordan du kan unngå problemet.

ADVARSEL: ADVARSEL angir potensiell fare for skade på eiendom, personskade eller død.

© 2020 Dell Inc. eller deres datterselskaper. Med enerett. Dell og EMC og andre varemerker er varemerker for Dell Inc. eller dets datterselskaper. Andre varemerker kan være varemerker for deres respektive eiere.

May 2020

# Innholdsfortegnelse

| 1 Sette opp datamaskinen                             | 5  |
|------------------------------------------------------|----|
| 2 Opprette en USB-gjenopprettingsstasjon for Windows | 7  |
| 3 Kabinettoversikt                                   |    |
| Skjermvisning                                        |    |
| Sett fra venstre                                     | 9  |
| Sett fra høyre                                       | 9  |
| Sett fra håndleddstøtten                             |    |
| Sett fra bunnen                                      |    |
| 4 Hurtigtaster                                       |    |
| 5 Spesifikasjoner for Latitude 5310 2-i-1            |    |
| Dimensjoner og vekt                                  |    |
| Prosessorer                                          |    |
| Brikkesett                                           |    |
| Operativsystem                                       |    |
| Minne                                                |    |
| Porter og kontakter                                  |    |
| Kommunikasjon                                        |    |
| Lyd                                                  |    |
| Oppbevaring                                          |    |
| Mediekortleser                                       |    |
| Tastatur                                             |    |
| Kamera                                               | 17 |
| Pekeflate                                            |    |
| Bevegelser på styreplaten                            |    |
| Strømadapter                                         |    |
| Batteri                                              |    |
| Skjerm                                               |    |
| Fingeravtrykksleser                                  |    |
| Video                                                |    |
| Datamaskinens omgivelser                             |    |
| 6 Programvare                                        | 22 |
| Laster ned Windows -drivere                          |    |
| 7 Systemoppsett                                      | 23 |
| Oppstartsmeny                                        |    |
| Navigeringstaster                                    |    |
| Oppstartsrekkefølge                                  |    |
| Alternativer i systemoppsett                         |    |
| Generelle alternativer                               |    |

| Systemkonfigurasjon                                                 | 25 |
|---------------------------------------------------------------------|----|
| Video (skjermalternativer)                                          |    |
| Sikkerhet                                                           |    |
| Sikker oppstart                                                     | 29 |
| Alternativer for utvidelse av beskyttelsestak for Intel-programvare |    |
| Ytelsen                                                             |    |
| Strømstyring                                                        | 31 |
| POST-atferd                                                         |    |
| Manageability (Håndterbarhet)                                       |    |
| Virtualiseringsstøtte                                               |    |
| Trådløse alternativer                                               |    |
| Vedlikehold                                                         |    |
| System Logs (Systemlogger)                                          |    |
| Oppdatere BIOS i Windows                                            |    |
| Oppdatere BIOS på systemer med BitLocker aktivert                   |    |
| Du kan oppdatere systemet BIOS ved hjelp av en USB-flashstasjon     | 35 |
| System- og oppsettpassord                                           |    |
| Tildele et passord for systemkonfigurasjon                          |    |
| Slette eller endre et eksisterende passord for systemkonfigurasjon  |    |
| 8 Få hjelp og kontakte Dell                                         |    |

# Sette opp datamaskinen

1. Koble til strømadapteren, og trykk på strømknappen.

#### (i) MERK: For å konservere batteristrøm, kan batteriet angi strømsparingsmodus.

| $ \begin{array}{c} \hline & & & \\ \hline & & \\ \hline \hline & & \\ \hline & & \\ \hline & & \\ \hline & & \\ \hline & & \\ \hline & & \\ \hline & & \\ \hline & & \\ \hline \hline & & \\ \hline \hline & & \\ \hline \hline & & \\ \hline \hline & & \\ \hline \hline & & \\ \hline \hline \\ \hline & & \\ \hline \hline & & \\ \hline \hline \\ \hline & & \\ \hline \hline \hline \\ \hline \hline \\ \hline \hline \\ \hline \hline \hline \\ \hline \hline \hline \\ \hline \hline \hline \hline \\ \hline \hline \hline \hline \\ \hline \hline \hline \hline \hline \hline \hline \hline \hline \hline \hline \\ \hline \hline \hline \hline \hline \hline \hline \hline \hline \hline \hline \hline \hline \hline \hline \hline \hline \hline \hline \hline$ |
|----------------------------------------------------------------------------------------------------|
|                                                                                                    |

2. Fullfør systemkonfigurasjon av Windows.

Følg instruksjonene på skjermen for å fullføre konfigurasjonen. Under konfigurasjonen anbefaler Dell at du:

- Kobler deg til et nettverk for Windows-oppdateringer.
  - i MERK: Hvis du kobler til et sikkert trådløst nettverk, må du oppgi passordet til det trådløse nettverket når du blir bedt om det.
- Hvis du er koblet til Internett, logger du deg på med eller oppretter en Microsoft-konto. Hvis du ikke er koblet til Internett, oppretter du en frakoblet konto.
- · I skjermbildet for støtte og beskyttelse angir du kontaktdetaljene dine.
- 3. Finne og bruke Dell-apper fra startmenyen i Windows anbefalt

#### Tabell 1. Finn Dell-apper

| Dell-applikasjoner | Detaljer                                                                       |
|--------------------|--------------------------------------------------------------------------------|
|                    | Dell-produktregistrering                                                       |
|                    | Registrere datamaskinen med Dell.                                              |
|                    | Hjelp og kundestøtte fra Dell                                                  |
|                    | Få tilgang til hjelp og støtte for datamaskinen.                               |
|                    | SupportAssist                                                                  |
|                    | Kontrollerer proaktivt tilstanden til datamaskinens maskinvare og programvare. |

| Detaljer                                                                                                    |
|----------------------------------------------------------------------------------------------------|
| (i) MERK: Forny eller oppgrader servicen ved å klikke på servicens utløpsdato i SupportAssist.                        |
| Dell Update                                                                                                    |
| Oppdaterer datamaskinen med viktige feilrettinger og de nyeste enhetsdriverne etter hvert som de blir tilgjengelige.  |
| Dell Digital Delivery                                                                                                 |
| Last ned programvareapplikasjoner inkludert programvare som er<br>kjøpt, men ikke forhåndsinstallert på datamaskinen. |
|                                                                                                    |

(i) MERK: Det anbefales å opprette en gjenopprettingsstasjon for å feilsøke og løse problemer som kan oppstå med Windows.

Hvis du vil ha mer informasjon, kan du se Opprette en USB-gjenopprettingsstasjon for Windows.

# 2

# Opprette en USB-gjenopprettingsstasjon for Windows

Opprett en gjenopprettingsstasjon for å feilsøke og løse problemer som kan oppstå med Windows. En tom USB-Flash-enhet med en minimumskapasitet på 16 GB er nødvendig for å opprette gjenopprettingsstasjonen.

#### (i) MERK: Det kan ta opptil én time å fullføre denne prosessen.

- (i) MERK: De følgende trinnene kan variere avhengig av hvilken versjon av Windows som er installert. Se Microsoft Support site (Microsoft kundestøtteområde) for siste instruksjoner.
- 1. Koble USB-Flash-enheten til datamaskinen.
- 2. Skriv inn gjenoppretting i Windows-søket.
- **3.** Klikk på **Opprett en gjenopprettingsstasjon** i søkeresultatene. Vinduet **Brukerkontokontroll** vises.
- **4.** Klikk på **Ja** for å fortsette. Vinduet **Gjenopprettingsstasjon** vises.
- 5. Velg Sikkerhetskopier systemfiler til gjenopprettingsstasjonen og klikk på Neste.
- Velg USB-flash-enhet og klikk på Neste.
   Det vises en melding om at alle data i USB-flash-enheten vil bli slettet.
- 7. Klikk på Opprett.
- 8. Klikk på Avslutt.

Hvis du vil ha mer informasjon om å installere Windows på nytt ved hjelp av en USB-gjenopprettingsstasjon, kan du se avsnittet *Feilsøking* i datamaskinens servicehåndbok på www.dell.com/support/manuals.

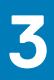

# Kabinettoversikt

#### Emner:

- Skjermvisning
- Sett fra venstre
- Sett fra høyre
- Sett fra håndleddstøtten
- Sett fra bunnen

# Skjermvisning

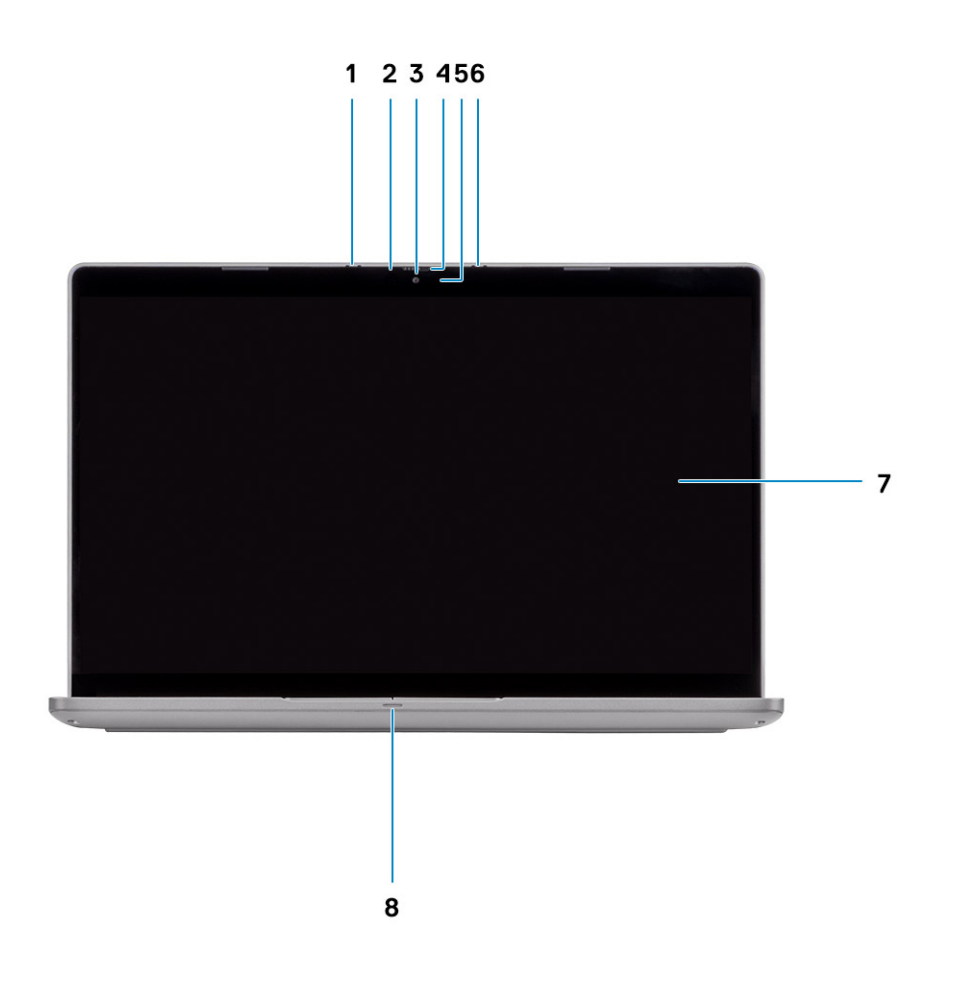

- 1. Array-mikrofon
- 3. Kamera
- 5. LED-status for kamera
- 7. LCD-panel

- 2. LED-lampe for IR-kamera
- 4. Kameralukker
  - 6. Array-mikrofon
  - 8. LED-indikator for batteri

### Sett fra venstre

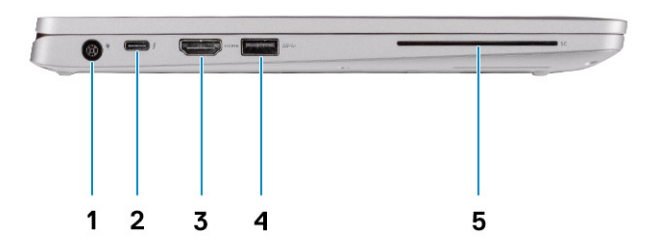

- 1. Strømkontaktport
- 3. HDMI-post
- 5. Smartkortleser (tilleggsutstyr)

- 2. USB 3.1 2. generasjons (USB Type-C-port) med DisplayPort/ strømforsyning/Thunderbolt (ekstrautstyr)
- 4. 1. generasjons USB 3.2-port

# Sett fra høyre

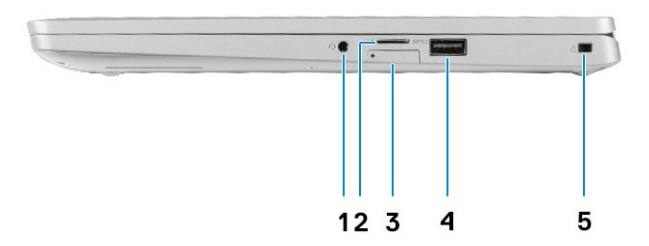

- 1. Universell lydkontakt
- 3. mikro-SIM-kortspor (ekstrautstyr)

- 2. microSD-kortleser
- 4. 1. generasjons USB 3.2-port med PowerShare

5. Kilelåsespor

Kabinettoversikt 9

# Sett fra håndleddstøtten

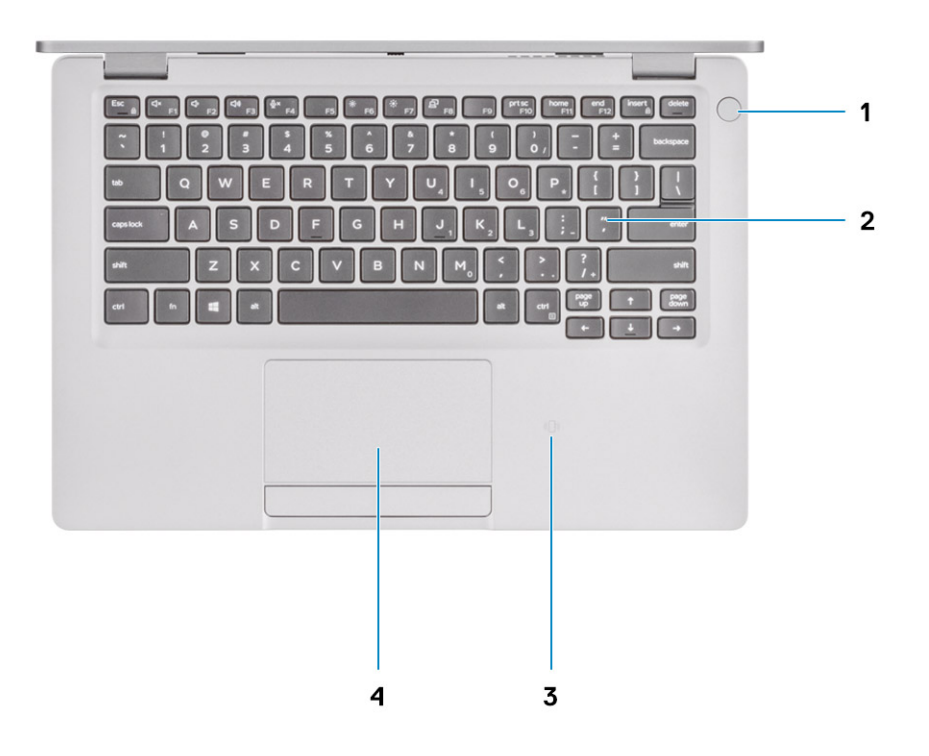

- 1. Strømknapp med fingeravtrykkleser (FPR) (ekstrautstyr)
- 3. NFC/kontaktløs smartkortleser (ekstrautstyr)
- 2. Tastatur
- 4. Pekeflate

# Sett fra bunnen

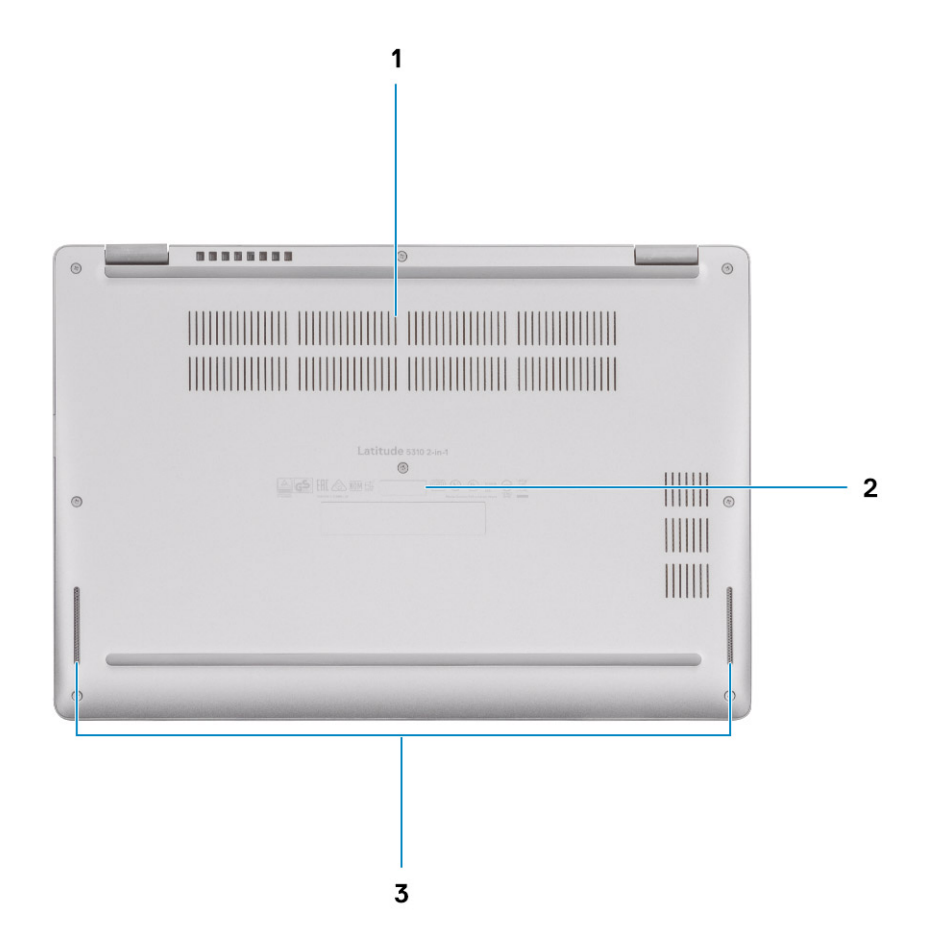

- 1. Varmeventil
- 2. Etikett med service-ID
- 3. Høyttalere

# Hurtigtaster

4

(i) MERK: Tegnene på tastaturet kan variere avhengig av språkkonfigurasjonen for tastaturet. Nøklene som brukes for snarveier forblir de samme på tvers av alle språkkonfigurasjoner.

#### Tabell 2. Liste med hurtigtaster

| Taster          | Primærvirkemåte                                                                        | Sekundærvirkemåte (Fn og tast) |
|-----------------|----------------------------------------------------------------------------------------|--------------------------------|
| Fn+Esc          | Esc-tast                                                                               | Slå av/på Fn-tastelås          |
| Fn+F1           | Demp lyden                                                                             | F1-atferd                      |
| Fn+F2           | Reduser volumet                                                                        | F2-atferd                      |
| Fn+F3           | Øk volumet                                                                             | F3-atferd                      |
| Fn+F4           | Demp mikrofon                                                                          | F4-atferd                      |
| Fn+F5           | Bakgrunnslys for tastatur  (i) MERK: Gjelder ikke for tastatur uten bakgrunnsbelysning | F5-atferd                      |
| Fn+F6           | Reduser lysstyrken på skjermen                                                         | F6-atferd                      |
| Fn og F7        | Øk lysstyrken på skjermen                                                              | F7-atferd                      |
| Fn+F8           | Bytte skjerm (Win+P)                                                                   | F8-atferd                      |
| Fn+F10          | Skjermutskrift                                                                         | F10-atferd                     |
| Fn+F11          | Hjem                                                                                   | F11-atferd                     |
| Fn+F12          | Slutt                                                                                  | F12-atferd                     |
| Fn + høyre Ctrl | Emulerer høyreklikk                                                                    | -                              |

# Spesifikasjoner for Latitude 5310 2-i-1

# Dimensjoner og vekt

#### Tabell 3. Dimensjoner og vekt

| Beskrivelse | Verdier                                                                                                    |
|-------------|----------------------------------------------------------------------------------------------------|
| Høyde:      |                                                                                                    |
| Foran       | 17,53 mm (0,69 tommer)                                                                                                    |
| Bak         | 19,71 mm (0,78 tommer)                                                                                                    |
| Bredde      | 305,70 mm (12,04 tommer)                                                                                                    |
| Dybde       | 207,50 mm (8,17 tommer)                                                                                                    |
| Vekt        | <ul> <li>1,32 kg (2,92 lb)</li> <li>MERK: Vekten av datamaskinen avhenger av konfigurasjonen som<br/>er bestilt og produksjonsvariabilitet.</li> </ul> |

### Prosessorer

#### **Tabell 4. Prosessorer**

| Beskrivelse          | Verdier                                 |                                         |                                         |                                         |                                         |
|----------------------|-----------------------------------------|-----------------------------------------|-----------------------------------------|-----------------------------------------|-----------------------------------------|
| Prosessorer          | 10. generasjons Intel<br>Core i3-10110U | 10. generasjons Intel<br>Core i5-10210U | 10. generasjons Intel<br>Core i5-10310U | 10. generasjons Intel<br>Core i7-10610U | 10. generasjons Intel<br>Core i7-10810U |
| Wattstyrke           | 15 W                                    | 15 W                                    | 15 W                                    | 15 W                                    | 15 W                                    |
| Antall kjerner       | 2                                       | 4                                       | 4                                       | 4                                       | 6                                       |
| Antall tråder        | 4                                       | 8                                       | 8                                       | 8                                       | 12                                      |
| Hastighet            | 2,1 til 4,1 GHz                         | 1,6 til 4,2 GHz                         | 1,7 til 4,4 GHz                         | 1,8 til 4,9 GHz                         | 1,1 GHz opptil 4,9 GHz                  |
| Hurtigbuffer         | 4 MB                                    | 6 MB                                    | 6 MB                                    | 8 MB                                    | 12 MB                                   |
| lntegrert<br>grafikk | Intel UHD-grafikk                       | Intel UHD-grafikk                       | Intel UHD-grafikk                       | Intel UHD-grafikk                       | Intel UHD-grafikk                       |

### **Brikkesett**

#### Tabell 5. Brikkesett

| Beskrivelse         | Verdier                                                                                 |
|---------------------|-----------------------------------------------------------------------------------------|
| Brikkesett          | Integrert i prosessoren                                                                 |
| Prosessor           | 10. generasjons Intel Core i3/i5/i7                                                     |
| Bussbredde for DRAM | 64-biters                                                                               |
| Flash-ROM           | <ul> <li>32 MB for vPRO-konfigurasjon</li> <li>24 MB uten vPRO-konfigurasjon</li> </ul> |

#### **Beskrivelse**

PCle-buss

#### Verdier

Opptil 3. generasjon

# Operativsystem

Windows 10 Home (64-biters)

Windows 10 Professional (64-biters) .

### **Minne**

#### Tabell 6. Minnespesifikasjoner

| Beskrivelse                 | Verdier                                                                                                    |
|-----------------------------|----------------------------------------------------------------------------------------------------|
| Spor                        | 2 SO-DIMM-spor                                                                                                    |
| Туре                        | DDR4                                                                                                    |
| Hastighet                   | 2667 MHz                                                                                                    |
| Maksimumsminne              | 32 GB                                                                                                    |
| Minimumsminne               | 4 GB                                                                                                    |
| Minne per spor              | 4 GB, 8 GB eller 16 GB                                                                                                    |
| Konfigurasjoner som støttes | <ul> <li>4 GB DDR4 ved 2667 MHz (1 x 4 GB)</li> <li>8 GB DDR4 ved 2667 MHz (2 x 4 GB)</li> <li>8 GB DDR4 ved 2667 MHz (1 x 8 GB)</li> <li>16 GB DDR4 ved 2667 MHz (2 x 8 GB)</li> <li>16 GB DDR4 ved 2667 MHz (1 x 16 GB)</li> </ul> |

16 GB DDR4 ved 2667 MHz (1 x 16 GB) · 32 GB DDR4 ved 2667 MHz (2 x 16 GB)

# Porter og kontakter

Tabell 7. External ports and connectors (Eksterne porter og kontakter)

| Beskrivelse      | Verdier                                                                                                    |
|------------------|----------------------------------------------------------------------------------------------------|
| Ekstern:         |                                                                                                    |
| USB              | <ul> <li>1 USB 3.2 2. generasjons Type-C med DisplayPort/Thunderbolt<br/>3 (ekstrautstyr)</li> <li>1 USB 3.2 1. generasjons Type-A med PowerShare</li> <li>1 USB 3.2 1. generasjons Type-A</li> </ul> |
| Lyd              | Universell lydkontakt                                                                                                    |
| Video            | <ul> <li>Én HDMI 1.4-port</li> <li>1 DisplayPort 1.2 over USB Type-C</li> </ul>                                                                                                    |
| Mediekortleser   | uSD-spor (trykk-trykk-type)                                                                                                    |
| SIM-kort         | uSIM-kort med holder (ekstrautstyr)                                                                                                    |
| Smartkort        | Smartkortleserspor (ekstrautstyr)                                                                                                    |
| Forankringsport  | Støtter Type-C dokkingstasjon                                                                                                    |
| Strømadapterport | 17,4 mm rund kontakt                                                                                                    |

| Beskrivelse                                                    | Verdier                                  |
|----------------------------------------------------------------|------------------------------------------|
|                                                                | 13.0 strømforsyningsport over USB Type-C |
| Sikkerhet                                                      | Kileformet sikkerhetslås                 |
| Tabell 8. Internal ports and connectors (Interne porter og kon | takter)                                  |
| Beskrivelse                                                    | Verdier                                  |
| Intern:                                                        |                                          |
|                                                                |                                          |

(i) MERK: Hvis du vil vite mer om funksjonene til forskjellige typer M.2-kort, kan du se kunnskapsbasert artikkel SLN301626.

# Kommunikasjon

### Trådløsmodul

#### Tabell 9. Spesifikasjoner for trådløsmodul

| Beskrivelse              |                                                                                                    | Verdier                                                                                                  |  |
|--------------------------|----------------------------------------------------------------------------------------------------|----------------------------------------------------------------------------------------------------|--|
| Modellnummer             | Intel AX201                                                                                                    | Qualcomm QCA61 x 4A (DW1820)                                                                             |  |
| Overføringshastighet     | Opptil 2400 Mbps                                                                                                    | Opp til 867 Mbps                                                                                         |  |
| Frekvensbånd som støttes | 2,4 GHz / 5 GHz                                                                                                    | 2,4 GHz / 5 GHz                                                                                          |  |
| Trådløsstandarder        | <ul> <li>Wi-Fi 802.11a/b/g</li> <li>Wi-Fi 4 (Wi-Fi 802.11n)</li> <li>Wi-Fi 5 (Wi-Fi 802.11ac)</li> <li>Wi-Fi 6 (Wi-Fi 802.11ax)</li> </ul> | <ul> <li>Wi-Fi 802.11a/b/g</li> <li>Wi-Fi 4 (Wi-Fi 802.11n)</li> <li>Wi-Fi 5 (Wi-Fi 802.11ac)</li> </ul> |  |
| Kryptering               | <ul> <li>64-biters/128-biters WEP</li> <li>AES-CCMP</li> <li>TKIP</li> </ul>                                                               | <ul> <li>64-biters/128-biters WEP</li> <li>AES-CCMP</li> <li>TKIP</li> </ul>                             |  |
| Bluetooth                | Bluetooth 5.1                                                                                                    | Bluetooth 5.0                                                                                            |  |

### Trådløst fjernnettverkadapter

#### Tabell 10. Spesifikasjoner for WLAN-modulen

| Beskrivelse                        | Verdier                                                                                                    |
|------------------------------------|----------------------------------------------------------------------------------------------------|
| Modellnummer                       | Intel XMM 7360 Global LTE – avansert                                                                                  |
| Formfaktor                         | M.2 3042 formfaktor                                                                                                   |
| Overføringshastighet               | Opptil 450 Mbps DL / 50 Mbps UL (CAT 9)                                                                               |
| Frekvensbånd som støttes ved drift | (1, 2, 3, 4, 5, 7, 8, 11, 12, 13, 17, 18, 19, 20, 21, 26, 28, 29, 30, 38, 39, 40, 41 og 66),<br>HSPA+ (1, 2, 4, 5, 8) |
| Strømforsyning                     | Strøm 3,135 til 4,4 V, vanlig 3,3 V                                                                                   |
| Temperatur                         | Normal driftstemperatur: -10 til +55 °C                                                                               |

#### Beskrivelse

|                      | Utvidet driftstemperatur: -20 til +65 °C |
|----------------------|------------------------------------------|
| Antennekontakt       | 1 hovedantennemodul for WWAN             |
|                      | 1 multippelantenne for WWAN              |
| Trådløst vekkesignal | Støttes                                  |
| Nettverksstandarder  | LTE FDD/TDD, WCDMA/HSPA+ og GNSS/Beidou  |

Verdier

### Lyd

#### Tabell 11. Lydspesifikasjoner

| Beskrivelse                  |                 | Verdier                                                        |  |
|------------------------------|-----------------|----------------------------------------------------------------|--|
| Kontroller                   |                 | REALTEK ALC3254                                                |  |
| Stereokonvertering           |                 | 24-biters DAC (digital-til-analog) og ADC (analog-til-digital) |  |
| Internt grensesnitt          |                 | Grensesnitt for høydefinisjonslyd                              |  |
| Eksternt grensesnitt         |                 | Universell lydkontakt                                          |  |
| Høyttalere                   |                 | То                                                             |  |
| Intern høyttalerforsterker   |                 | Støttes                                                        |  |
| Eksterne volumkontroller     |                 | Media-kontroll snarveistaster                                  |  |
| Utgangseffekt for høyttaler: |                 |                                                                |  |
|                              | Gjennomsnittlig | 2 W                                                            |  |
|                              | Торр            | 2,5 W                                                          |  |
| Subwoofer-utgang             |                 | Støttes ikke                                                   |  |
| Mikrofon                     |                 | Digital mikrofon                                               |  |

# Oppbevaring

Datamaskinen støtter én av følgende konfigurasjoner: 1 M.2 2230 SSD-disk eller 1 M.2 2280 SSD-disk

#### Tabell 12. Lagringsspesifikasjoner

| Lagringstype                        | Grensesnittype          | Kapasitet,             |
|-------------------------------------|-------------------------|------------------------|
| 1 M.2 2230 PCle SSD-disk, klasse 35 | 3 x 4. generasjons PCle | 128 GB, 256 GB, 512 GB |
| 1 M.2 2280 PCle SSD-disk, klasse 40 | 3 x 4. generasjons PCle | 256 GB, 512 GB og 1 TB |

### Mediekortleser

#### Tabell 13. Mediekortleserspesifikasjoner

| Beskrivelse | Verdier                   |
|-------------|---------------------------|
| Туре        | Ett spor for microSD-kort |

| Beskrivelse                        | Verdier                                              |
|------------------------------------|------------------------------------------------------|
| Kort som støttes                   | <ul><li>Secure Digital 4.0</li><li>microSD</li></ul> |
| Tastatur                           |                                                      |
| Tabell 14. Tastaturspesifikasjoner |                                                      |

| Beskrivelse    | Verdier                                                                                                    |
|----------------|----------------------------------------------------------------------------------------------------|
| Туре           | <ul><li>Standard tastatur</li><li>Tastatur med bakgrunnsbelysning</li></ul>                                                                                                    |
| Oppsett        | QWERTY                                                                                                    |
| Antall taster  | <ul> <li>USA og Canada: 81 taster</li> <li>Storbritannia: 82 taster</li> <li>Japan: 85 taster</li> </ul>                                                                                                    |
| Størrelse      | X = 18,05 mm tastestørrelse<br>Y = 18,05 mm tastestørrelse                                                                                                    |
| Snarveistaster | Noen taster på tastaturet har to symboler. Disse tastene kan<br>brukes til å skrive alternative tegn eller til å utføre<br>sekundærefunksjoner. For å skrive alternative tegn, trykker du på<br>Shift og ønsket tast. Trykk på Fn og ønsket tast for å utføre ønsket<br>funksjon. Du kan definere primærvirkemåten til funksjonstastene<br>(F1–F12) ved å endre <b>Virkemåte for funksjonstast</b> i BIOS-<br>konfigurasjonsapplikasjonen. Hurtigtaster |

# Kamera

#### Tabell 15. Kameraspesifikasjoner

| Beskrivelse             | Verdier                             |
|-------------------------|-------------------------------------|
| Antall kameraer,        | Ett                                 |
| Туре                    | RGB HD-kamera / infrarødt HD-kamera |
| Plassering              | Kamera foran                        |
| Sensortype              | MOS-sensorteknologi                 |
| Oppløsning              |                                     |
| Kamera                  |                                     |
| Stillbilder             | 1280 x 720 megapiksler              |
| Video                   | 1280 x 720 (VGA/HD) ved 30 fps      |
| Infrarødt kamera        |                                     |
| Stillbilder             | 0,23 megapiksler                    |
| Video                   | 640 x 360 (VGA/HD) ved 30 fps       |
| Diagonal visningsvinkel |                                     |
| Kamera                  | 78,6 grader                         |
| Infrarødt kamera        | 87 grader                           |

# Pekeflate

#### Tabell 16. Styreplatespesifikasjoner

| Beskrivelse  |             | Verdier                |
|--------------|-------------|------------------------|
| Oppløsning:  |             |                        |
|              | Horisontalt | 1103                   |
|              | Vertikalt   | 615                    |
| Dimensjoner: |             |                        |
|              | Horisontalt | 91,90 mm (3,62 tommer) |
|              | Vertikalt   | 51,40 mm (2,02 tommer) |

### Bevegelser på styreplaten

Hvis du vil ha mer informasjon om bevegelser på styreplaten for Windows 10, kan du se Microsoft kunnskapsbasert artikkel 4027871 at support.microsoft.com.

# Strømadapter

#### Tabell 17. Strømadapterspesifikasjoner

| Beskrivelse                 |                                   | Verdier                              |                                                                                                    |
|-----------------------------|-----------------------------------|--------------------------------------|----------------------------------------------------------------------------------------------------|
| Туре                        | E5 65 W                           | E5 90 W                              | 65 W USB-C                                                                                                    |
| Diameter (kontakt)          | 7,4 mm                            | 7,4 mm                               | Type-C-kontakt                                                                                                |
| Inngangsspenning            | 100 VAC-240 VAC                   | 100 VAC-240 VAC                      | 100 VAC-240 VAC                                                                                               |
| Inngangsfrekvens            | 50–60 Hz                          | 50–60 Hz                             | 50–60 Hz                                                                                                    |
| Inngangsstrøm (maks.)       | 1,5 A                             | 1,6 A                                | 1,7 A                                                                                                    |
| Utgangsstrøm (kontinuerlig) | 3,34 A                            | 4,62 A                               | 20 V/3,25 A (kontinuerlig) 15<br>V/3 A (kontinuerlig) 9,0 V/3 A<br>(kontinuerlig) 5,0 V/3 A<br>(kontinuerlig) |
| Nominell utgangsspenning    | 19,50 VDC                         | 19,50 VDC                            | 20 VDC/15 VDC/9 VDC/5<br>VDC                                                                                  |
| Temperaturområde:           |                                   |                                      |                                                                                                    |
| Ved bruk                    | 0 °C til 40 °C (32 °F til 104 °F) | 0 °C til 40 °C (32 °F til 104<br>°F) | 0 °C til 40 °C (32 °F til 104<br>°F)                                                                          |
| Oppbevaring                 | -40–70 °C (-40–158 °F)            | -40–70 °C (-40–158 °F)               | -40–70 °C (-40–158 °F)                                                                                        |

### Batteri

#### Tabell 18. Batterispesifikasjoner

| Beskrivelse          | skrivelse Verdier                                                                                                    |                                                                                                    |                                                                                                    |
|----------------------|----------------------------------------------------------------------------------------------------|----------------------------------------------------------------------------------------------------|----------------------------------------------------------------------------------------------------|
| Туре                 | 3-cellers 42 wattimer<br>ExpressCharge-litium-ion-batteri                                                                                                    | 4-cellers 60 wattimer<br>ExpressCharge-litium-ion-batteri                                                                                                    | 4-cellers 60 wattimer litium-ion-<br>batteri med lang levetid                                                                                                    |
| Spenning             | 11,40 VDC                                                                                                    | 7,60 VDC                                                                                                    | 7,60 VDC                                                                                                    |
| Vekt (maksimum)      | 0,19 kg (0,42 lb)                                                                                                    | 0,27 kg (0,60 pund)                                                                                                    | 0,27 kg (0,60 pund)                                                                                                    |
| Dimensjoner:         |                                                                                                    |                                                                                                    |                                                                                                    |
| Høyde                | 95,90 mm (3,78 tommer)                                                                                                    | 95,90 mm (3,78 tommer)                                                                                                    | 95,90 mm (3,78 tommer)                                                                                                    |
| Bredde               | 200,50 mm (7,89 tommer)                                                                                                    | 238 mm (9,37 tommer)                                                                                                    | 238 mm (9,37 tommer)                                                                                                    |
| Dybde                | 5,70 mm (0,22 tommer)                                                                                                    | 5,70 mm (0,22 tommer)                                                                                                    | 5,70 mm (0,22 tommer)                                                                                                    |
| Temperaturområde:    |                                                                                                    |                                                                                                    |                                                                                                    |
| Drift                | Lading: 0 °C/32 °F til 45 °C/113<br>°F                                                                                                    | Lading: 0 °C/32 °F til 45 °C/113<br>°F                                                                                                    | Lading: 0 °C/32 °F til 45 °C/113<br>°F                                                                                                    |
|                      | Utlading: 0 °C/ 32 °F til 70 °C/<br>158 °F                                                                                                    | Utlading: 0 °C/ 32 °F til 70 °C/<br>158 °F                                                                                                    | Utlading: 0 °C/ 32 °F til 70 °C/<br>158 °F                                                                                                    |
| Oppbevaring          | -20 °C til 65 °C (4 °F til 149 °F)                                                                                                    | 20 til 65 °C (4 til 149 °F)                                                                                                    | 20 til 65 °C (4 til 149 °F)                                                                                                    |
| Driftstid            | Driftstid for batteriet avhenger av<br>driftsforholdene, og kan reduseres<br>betraktelig under visse<br>strømkrevende tilstander.                                                                                                    | Driftstid for batteriet avhenger<br>av driftsforholdene, og kan<br>reduseres betraktelig under visse<br>strømkrevende tilstander.                                                                                                    | Driftstid for batteriet avhenger av<br>driftsforholdene, og kan reduseres<br>betraktelig under visse<br>strømkrevende tilstander.                                                                                                    |
| Ladetid (omtrentlig) | To timer (Ekspress-lading), tre<br>timer (standardlading) (når<br>datamaskinen er slått av).<br>(i) MERK: Kontroller ladetid,<br>varighet, start- og<br>sluttidspunkt og så videre<br>ved hjelp av Dell Power<br>Manager-programmet.<br>Hvis du vil ha mer<br>informasjon om Dell Power<br>Manager, kan du se<br>www.dell.com/ | To timer (Ekspress-lading), tre<br>timer (standardlading) (når<br>datamaskinen er slått av).<br>(i) MERK: Kontroller ladetid,<br>varighet, start- og<br>sluttidspunkt og så videre<br>ved hjelp av Dell Power<br>Manager-programmet.<br>Hvis du vil ha mer<br>informasjon om Dell<br>Power Manager, kan du se<br>www.dell.com/ | Tre timer (standardlading) (når<br>datamaskinen er slått av).<br>(i) MERK: Kontroller ladetid,<br>varighet, start- og<br>sluttidspunkt og så videre<br>ved hjelp av Dell Power<br>Manager-programmet.<br>Hvis du vil ha mer<br>informasjon om Dell Power<br>Manager, kan du se<br>www.dell.com/ |
| Levetid (omtrentlig) | Ett år/300 utladinger/<br>ladesykluser                                                                                                    | Ett år/300 utladinger/<br>ladesykluser                                                                                                    | Ett år/300 utladinger/<br>ladesykluser                                                                                                    |
| Klokkebatteri        | CR-2032                                                                                                    | CR-2032                                                                                                    | CR-2032                                                                                                    |
| ExpressCharge        | Støttes                                                                                                    | Støttes                                                                                                    | Støttes ikke                                                                                                    |

# Skjerm

#### Tabell 19. Skjermspesifikasjoner

| Beskrivelse          | Verdier                   |
|----------------------|---------------------------|
| Туре                 | Full høydefinisjon (FHD)  |
| Panelteknologi       | Bred visningsvinkel (WVA) |
| Lystetthet (vanlig)  | 255 nit                   |
| Mål (aktivt område): |                           |

| Beskrivelse                          | Verdier                   |
|--------------------------------------|---------------------------|
| Høyde                                | 165,24 mm (6,51 tommer.)  |
| Bredde                               | 293,76 mm (11,57 tommer.) |
| Diagonal                             | 337,04 mm (13,27 tommer)  |
| Opprinnelig oppløsning               | 1920 × 1080               |
| Megapiksler                          | 2,07 M                    |
| Fargeområde,                         | 72 % (NTSC)               |
| Piksler per tomme (PPI)              | 166                       |
| Kontrastforhold (minimum)            | 33,34                     |
| Responstid (maksimum )               | 30 ms                     |
| Oppdateringsfrekvens                 | 60 Hz                     |
| Horisontal visningsvinkel            | +/-80 grader              |
| Vertikal visningsvinkel              | +/-80 grader              |
| Pikselbredde                         | 166                       |
| Strømforbruk (maksimum)              | 4,2 W                     |
| Antirefleks kontra glanset overflate | Antirefleks               |
| Berøringsalternativer                | Ja                        |
|                                      |                           |

# Fingeravtrykksleser

#### Tabell 20. Fingerprint reader specifications (Spesifikasjoner for fingeravtrykkleser)

| Beskrivelse               | Verdier       |
|---------------------------|---------------|
| Sensorteknologi           | Kapasitiv     |
| Sensoroppløsning          | 363 dpi       |
| Sensorområde              | 5,25 x 6,9 mm |
| Sensorens pikselstørrelse | 76 × 100      |

# Video

#### Tabell 21. Spesifikasjoner for integrert grafikk

#### Integrert grafikk

| Kontroller        | Støtte for ekstern skjerm      | Minnestørrelse   | Prosessor    |
|-------------------|--------------------------------|------------------|--------------|
| Intel UHD-grafikk | 1 HDMI 1.4, DP 1.2 over Type-C | Delt systemminne | Comet Lake U |

### Datamaskinens omgivelser

Luftforurensningsnivå: G1 som definert i henhold til ISA-S71.04-1985

#### Tabell 22. Datamaskinens omgivelser

| Beskrivelse      | Ved bruk                         | Oppbevaring                          |
|------------------|----------------------------------|--------------------------------------|
| Temperaturområde | 0 °C til 35 °C (32 °F til 95 °F) | -40 °C til 65 °C (-40 °F til 149 °F) |

| Beskrivelse               | Ved bruk                                     | Oppbevaring                                         |
|---------------------------|----------------------------------------------|-----------------------------------------------------|
| Relativ fuktighet (maks.) | 10 % til 80 % (ikke-kondenserende)           | 0 % til 95 % (ikke-kondenserende)                   |
| Vibrasjon (maksimal)*     | 0,66 GRMS                                    | 1,30 GRMS                                           |
| Støt (maks.)              | 140 G†                                       | 160 G‡                                              |
| Høyde over havet (maks.): | -15,2 m til 3048 m (4,64 fot til 5518,4 fot) | -15,2 m til 10 668 m (4,64 fot til 19 234,4<br>fot) |

\* Måles med tilfeldig vibrasjonsspektrum som simulerer brukermiljøet.

† Måles med et 2 ms halvsinuspuls når harddisken er i bruk.

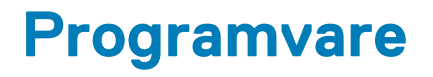

Dette kapitlet inneholder informasjon om operativsystemene som støttes, i tillegg til instruksjoner om hvordan du installerer drivere.

#### Emner:

Laster ned Windows -drivere

# Laster ned Windows -drivere

- 1. Slå på PC-en.
- 2. Gå til Dell.com/support.
- 3. Klikk på Produktstøtte, angi service-ID-en til datamaskinen, og klikk på Send inn.
  - () MERK: Hvis du ikke har servicekoden, kan du bruke funksjonen automatisk påvisning eller søke manuelt etter PCmodellen.
- 4. Klikk på Drivers and Downloads (Drivere og nedlastinger).
- 5. Velg operativsystemet som er installert på den bærbare PC-en.
- 6. Bla nedover på siden, og velg driveren som skal installeres.
- 7. Klikk på Last ned fil, for å laste ned driveren.
- 8. Gå til mappen der du lagret driverfilen etter at nedlastingen er ferdig.
- 9. Dobbeltklikk på driverfilikonet, og følg veiledningene på skjermen.

# Systemoppsett

FORSIKTIG: Hvis du ikke er en erfaren datamaskinbruker, må du ikke endre innstillingene i konfigurasjonsprogrammet for BIOS. Enkelte endringer kan føre til at datamaskinen slutter å fungere som den skal.

() MERK: Før du endrer konfigurasjonsprogrammet for BIOS, anbefaler vi at du skriver ned informasjonen på skjermen som gjelder konfigurasjonsprogrammet for BIOS for fremtidig referanse.

Bruk konfigurasjonsprogrammet for BIOS til følgende formål:

- Innhent informasjon om maskinvaren som er installert på datamaskinen, som for eksempel minnemengden for RAM og størrelsen på harddisken.
- · Andre systemkonfigurasjonsinformasjon-
- Angi eller endre et alternativ som kan velges av brukeren, som for eksempel brukerpassord, harddisktype som er installert og aktivering eller deaktivering av basisenheter.

#### Emner:

- Oppstartsmeny
- Navigeringstaster
- Oppstartsrekkefølge
- Alternativer i systemoppsett
- Oppdatere BIOS i Windows
- System- og oppsettpassord

# Oppstartsmeny

Trykk på <F12> når Dell-logoen vises for å starte engangsoppstartsmenyen med en liste over gyldige oppstartsenheter for systemet. Du finner også alternativer for diagnostisering og konfigurasjon av BIOS i denne menyen. Enhetene som vises i oppstartsmenyen avhenger av de oppstartbare enhetene i systemet. Denne menyen er nyttig når du forsøker å starte opp en bestemt enhet eller åpne diagnostikk for systemet. Bruk av oppstartsmenyen fører ikke til endringer i oppstartsrekkefølgen som er lagret i BIOS.

Alternativene er:

- UEFI-oppstart
  - · Windows oppstartsbehandling
- Andre alternativer:
  - BIOS-oppsett
  - BIOS Flash-oppdatering
  - Diagnostikk
  - Endre Boot Mode-innstillinger

# Navigeringstaster

MERK: Når det gjelder de fleste av alternativene på systemoppsettet, så blir de endringene du gjør registrert, men de vil ikke gjelde før etter at du har startet systemet på nytt.

| Taster         | Navigasjon                                                                                      |
|----------------|-------------------------------------------------------------------------------------------------|
| Opp-pil        | Går til forrige felt                                                                            |
| Ned-pil        | Går til neste felt                                                                              |
| Enter          | Brukes til å velge en verdi i det valgte feltet (hvis mulig), eller følge en kobling i et felt. |
| Mellomromstast | Utvider eller skjuler rullegardinlisten, hvis tilgjengelig.                                     |

| <b>-</b> . |        |       |
|------------|--------|-------|
| l aster    | Naviga | asjon |

Kategori

Esc

Flytter markøren til neste fokusområde.

Går til forrige side til du ser hovedskjermen. Hvis du trykker på Esc i hovedskjermen, vises en melding som ber deg om å lagre endringene som ikke er lagret, og starte systemet på nytt.

# Oppstartsrekkefølge

Oppstartssekvensen brukes til å forbikoble rekkefølgen for oppstartsenheten som er definert i systemkonfigurasjonen, og starte opp direkte på en bestemt enhet (for eksempel optisk stasjon eller harddisk). Under selvtest ved oppstart (POST), når Dell-logoen vises, kan du:

- · Åpne systemkonfigurasjon ved å trykke på F2-tasten
- · Åpne menyen for engangsoppstart ved å trykke på F12-tasten

Engangsoppstartsmenyen viser enhetene som du kan starte fra, inkludert et alternativ for diagnostisering. Alternativene i oppstartsmenyen er:

- Flyttbar disk (hvis tilgjengelig)
- STXXXX-stasjon

#### (i) MERK: XXXX angir stasjonsnummer for SATA.

- Optisk stasjon (hvis tilgjengelig)
- · SATA-harddisk (hvis tilgjengelig)
- Diagnostikk

(i) MERK: Når du velger Diagnostikk, vises SupportAssist-diagnostikk-skjermen.

Skjermen med oppstartseksvensen gir deg også muligheten til å gå inn på systemoppsettet.

### Alternativer i systemoppsett

(i) MERK: Avhengig av bærbar PC og enhetene som er installert, kan det hende at noen av elementene i denne listen ikke vises.

### **Generelle alternativer**

#### Tabell 23. Generell

| Alternativ          | Beskrivelse                                                                                                    |
|---------------------|----------------------------------------------------------------------------------------------------|
| Systeminformasjon   | Denne delen inneholder en oversikt over de viktigste<br>maskinvarefunksjonene på datamaskinen.                              |
|                     | Alternativene er:                                                                                                    |
|                     | <ul> <li>Systeminformasjon</li> <li>Minnekonfigurasjon</li> <li>Prosessorinformasjon</li> <li>Enhetsinformasjon</li> </ul>  |
| Batteriinformasjon  | Viser batteristatus og type strømadapter som er koblet til<br>datamaskinen.                                                 |
| Oppstartsrekkefølge | Brukes til å endre i hvilken rekkefølge datamaskinen skal søke etter operativsystemer.                                      |
|                     | Alternativene er:                                                                                                    |
|                     | <ul> <li>Windows oppstartsbehandling</li> <li>Alternativ for oppstartsliste – UEFI er aktivert som<br/>standard.</li> </ul> |

| Alternativ                       | Beskrivelse                                                                                                    |
|----------------------------------|----------------------------------------------------------------------------------------------------|
| Sikkerhet for UEFI-oppstartsbane | Her kan du kontrollere om systemet ber brukeren om å angi<br>administratorpassordet ved oppstart til UEFI-banen.    |
|                                  | Klikk på ett av følgende alternativer:                                                                              |
|                                  | <ul> <li>Always, Except Internal HDD – Standard</li> <li>Alltid</li> <li>Aldri</li> </ul>                           |
| Dato/klokkeslett                 | Brukes til å stille inn dato og klokkeslett. Endringer av systemets<br>dato og klokkeslett finner sted umiddelbart. |

### Systemkonfigurasjon

#### Tabell 24. Systemkonfigurasjon

| Alternativ                             | Beskrivelse                                                                                                    |
|----------------------------------------|----------------------------------------------------------------------------------------------------|
| SATA-drift                             | Brukes til å konfigurere driftsmodusen til den integrerte SATA-<br>harddiskkontrolleren.                                                                                                    |
|                                        | Klikk på ett av følgende alternativer:                                                                                                    |
|                                        | Deaktivert     AHCI- standard                                                                                                    |
| Stasjoner                              | Med disse feltene kan du aktivere eller deaktivere ulike innebygde stasjoner.                                                                                                    |
|                                        | Alternativene er:                                                                                                    |
|                                        | · SATA-2                                                                                                    |
|                                        | M. 2 PCIe SSD-0                                                                                                    |
| SMART-rapportering                     | Med dette feltet kan du kontrollere om harddiskfeil for integrerte<br>stasjoner skal rapporteres ved oppstart.                                                                                            |
|                                        | Dette alternativet er deaktivert som standard.                                                                                                    |
| USB-konfigurasjon                      | Brukes til å aktivere eller deaktivere den interne/integrerte USB-<br>konfigurasjonen.                                                                                                    |
|                                        | Alternativene er:                                                                                                    |
|                                        | Aktiver USB-oppstartsstøtte     Aktiver eksterne USB-porter                                                                                                    |
|                                        | Alle alternativene er aktivert som standard.                                                                                                    |
|                                        | (i) MERK: USB-tastatur og mus arbeider alltid i BIOS-<br>oppsettet uavhengig av disse innstillingene.                                                                                                    |
| Dell Type-C dokkingskonfigurasjon      | Brukes til å koble til dokkingstasjoner i Dell WD- og TB-serien<br>(Type-C-dokkingstasjoner) uavhengig av adapterkonfigurasjon for<br>USB og Thunderbolt.                                                 |
|                                        | Dette alternativet er aktivert som standard.                                                                                                    |
| Konfigurasjon av Thunderbolt™ -adapter | Brukes til å aktivere eller deaktivere Thunderbolt-alternativene:                                                                                                    |
|                                        | <ul> <li>Thunderbolt (aktivert som standard)</li> <li>Enable Thunderbolt Boot Support (Aktiver støtte av<br/>Thunderbolt-oppstart)</li> <li>Aktiver Thunderbolt (og PCIe bak TBT) før oppstart</li> </ul> |

Med følgende sikkerhetsnivåer :

| Alternativ                                                      | Beskrivelse                                                                                                    |
|-----------------------------------------------------------------|----------------------------------------------------------------------------------------------------|
|                                                                 | <ul> <li>No security (Ingen sikkerhet)</li> <li>Brukergodkjenning (aktivert som standard)</li> <li>Secure Connect (Sikker kobling)</li> <li>Bare Display Port og USB</li> </ul>                                                                                                    |
| Thunderbolt™ automatisk bryter                                  | Dette alternativet konfigurerer metoden som brukes av<br>Thunderbolt-kontrolleren for å utføre opplisting av PCIe-enhetene.                                                                                                    |
|                                                                 | <ul> <li>Auto Switch : BIOS bytter automatisk mellom BIOS Assist og<br/>moduser for eldre opplisting av Thunderbolt PC-enheter for å<br/>oppnå alle fordelene av operativsystemet som er installert</li> <li>Native Enumeration: BIOS programmerer Thunderbolt-<br/>kontrolleren til eldre modus (automatisk bytting er deaktivert)</li> <li>BIOS Assist Enumeration: BIOS programmerer Thunderbolt-<br/>kontrolleren til BIOS Assist-modus (automatisk bytting er<br/>deaktivert)</li> </ul> |
|                                                                 | MERK: Omstart er nødvendig for at disse endringene<br>skal tre i kraft.                                                                                                    |
| USB PowerShare                                                  | Dette alternativet aktiverer/deaktiverer atferden for USB<br>PowerShare-funksjonen.                                                                                                    |
|                                                                 | Dette alternativet er deaktivert som standard.                                                                                                    |
| Lyd                                                             | Her kan du aktivere eller deaktivere den integrerte lydkontrolleren.<br><b>Aktiver lyd</b> er valgt som standard.                                                                                                    |
|                                                                 | Alternativene er:                                                                                                    |
|                                                                 | · Aktiver mikrofon                                                                                                    |
|                                                                 | Aktiver intern høyttaler                                                                                                    |
| Total Information                                               | Dette alternativet er angitt som standald.                                                                                                    |
| lastaturbelysning                                               | l dette feltet kan du velge driftsmodus for tastaturlysfunksjonen.                                                                                                    |
|                                                                 | <ul> <li>Deaktivert: Tastaturbelysningen er alltid slått av eller er 0 %.</li> <li>Dempe: Aktiver tastaturbelysningsfunksjonen til 50 %<br/>lysstyrke.</li> </ul>                                                                                                    |
|                                                                 | • Lyst: Aktiver tastaturbelysningsfunksjonen til 100 % lysstyrke                                                                                                    |
| Tidsavbrudd for tastaturbakgrunnsbelysning ved bruk av<br>strøm | Denne funksjonen definerer verdien for tidsavbrudd for<br>tastaturbakgrunnsbelysningen når strømadapteren er koblet til<br>systemet.                                                                                                    |
|                                                                 | Alternativene er:                                                                                                    |
|                                                                 | <ul> <li>Fem sekunder</li> <li>Ti sekunder (standard)</li> <li>15 sekunder</li> <li>30 sekunder</li> <li>Ett minutt</li> <li>Fem minutter</li> <li>15 minutter</li> <li>Aldri</li> </ul>                                                                                                    |
| Tidsavbrudd for tastaturbakgrunnsbelysning for batteri          | Denne funksjonen definerer verdien for tidsavbruddet for<br>tastaturbakgrunnsbelysningen når systemet bare kjører på batteri.                                                                                                    |
|                                                                 | Alternativene er:                                                                                                    |
|                                                                 | Fem sekunder     Ti sekunder(standard)                                                                                                    |

- Ti sekunder(standard)
- · 15 sekunder

| Alternativ         | Beskrivelse                                                                                                    |
|--------------------|----------------------------------------------------------------------------------------------------|
|                    | <ul> <li>30 sekunder</li> <li>Ett minutt</li> <li>Fem minutter</li> <li>15 minutter</li> <li>Aldri</li> </ul>                                                                                                    |
| Berøringsskjerm    | Med dette alternativet kan du kontrollere om berøringsskjermen er aktivert eller deaktivert.                                                                                                    |
|                    | Dette alternativet er aktivert som standard.                                                                                                    |
| Atskilt modus      | Når dette alternativet aktivert, slår du av alt lys og alle lyder i<br>systemet ved å trykke på Fn og F7. Trykk på Fn + F7 for å<br>gjenoppta normal drift.                                                                                                   |
|                    | Deaktivert som standard                                                                                                    |
| Fingeravtrykkleser | Aktiverer eller deaktiverer fingeravtrykkleseren eller fingeravtrykkleserens funksjon for enkel pålogging.                                                                                                    |
|                    | <ul> <li>Aktiver fingeravtrykkleserenheten: Aktivert som standard</li> <li>Aktiver enkel pålogging for fingeravtrykkleseren: Aktivert som standard</li> </ul>                                                                                                 |
| Diverse enheter    | Brukes til å aktivere eller deaktivere forskjellige innebygde enheter.                                                                                                    |
|                    | <ul> <li>Enable camera – Standard</li> <li>Enable Secure Digital (SD) Card (tillat Secure Digital (SD)-kort)</li> <li>Oppstart av Secure Digital-kortet (SD) – deaktivert</li> <li>Skrivebeskyttet modus for Secure Digital-kort (SD) – deaktivert</li> </ul> |

### Video (skjermalternativer)

#### Tabell 25. Video

| Alternativ                           | Beskrivelse                                                                                                    |
|--------------------------------------|----------------------------------------------------------------------------------------------------|
| LCD-lystyrke                         | Her kan du stille inn lysstyrken på skjermen, avhengig av strømkilde.<br>Ved batteri (50 % er standard) og strøm (100 % er standard). |
| Dynamisk bakgrunnsbelysningskontroll | Dette alternativet aktiverer eller deaktiverer dynamisk<br>bakgrunnsbelysningskontroll hvis skjermen støtter denne<br>funksjonen.     |

### Sikkerhet

#### Tabell 26. Sikkerhet

| Alternativ                                      | Beskrivelse                                                   |
|-------------------------------------------------|---------------------------------------------------------------|
| Adminstrasjonspassord                           | Brukes til å angi, endre eller slette administratorpassordet. |
|                                                 | Oppføringer for å angi passordet er:                          |
|                                                 | · Skriv inn det gamle passordet                               |
| <ul> <li>Skriv inn det nye passordet</li> </ul> | Skriv inn det nye passordet                                   |
|                                                 | · Bekreft nytt passord:                                       |
|                                                 | Klikk på <b>OK</b> når du har angitt passordet.               |

| Alternativ                                                | Beskrivelse                                                                                                    |
|-----------------------------------------------------------|----------------------------------------------------------------------------------------------------|
|                                                           | () MERK: Første gang du logger på er feltet "Enter the old password" (skriv inn det gamle passordet) merket som "Not set" (ikke angitt). Angi passordet for første gang, og du kan endre eller slette passordet senere. |
| Systempassord                                             | Brukes til å angi, endre eller slette systempassordet.                                                                                                    |
|                                                           | Oppføringer for å angi passordet er:                                                                                                    |
|                                                           | <ul> <li>Skriv inn det gamle passordet</li> <li>Skriv inn det nye passordet</li> <li>Bekreft nytt passord:</li> </ul>                                                                                                   |
|                                                           | Klikk på <b>OK</b> når du har angitt passordet.                                                                                                    |
|                                                           | () MERK: Første gang du logger på er feltet "Enter the old password" (skriv inn det gamle passordet) merket som "Not set" (ikke angitt). Angi passordet for første gang, og du kan endre eller slette passordet senere. |
| Sterkt passord                                            | Brukes til å håndheve muligheten til alltid å angi sterke passord.                                                                                                    |
|                                                           | · Aktivere sterkt passord                                                                                                    |
|                                                           | Dette alternativet er ikke angitt som standard.                                                                                                    |
| Passordkonfigurasjon                                      | Du kan selv definere lengden på passordet ditt. Min. = 4, maks. = 32                                                                                                    |
| Forbikoble passord                                        | Brukes til å forbikoble systempassordet og det interne HDD-passordet når det er angitt og når systemet<br>startes på nytt.                                                                                              |
|                                                           | Klikk på ett av alternativene:                                                                                                    |
|                                                           | <ul> <li>Deaktivert- Standard</li> <li>Forbikoble ved omstart</li> </ul>                                                                                                    |
| Passordendring                                            | Brukes til å aktivere eller deaktivere tillatelse til å endre systempassordet når administratorpassordet er<br>angitt.                                                                                                  |
|                                                           | <ul> <li>Tillat passordendringer fra andre enn administrator</li> </ul>                                                                                                    |
|                                                           | Dette alternativet er angitt som standard.                                                                                                    |
| Endringer av andre<br>oppsett enn<br>administratoroppsett | Brukes til å bestemme om det er tillatt med endringer i konfigurasjonsalternativet når<br>administratorpassordet er angitt. Hvis det er deaktivert, er oppsettalternativene låst av admin-passordet.                    |
|                                                           | · Tillat trådløse bryterendringer                                                                                                    |
|                                                           | Dette alternativet er ikke angitt som standard.                                                                                                    |
| Fastvareoppdateringer<br>med UEFI-kapsel                  | Brukes til å oppdatere systemets BIOS via oppdateringspakkene med UEFI-kapsel.                                                                                                    |
|                                                           | Aktiver fastvareoppdateringer med UEFI-kapsel                                                                                                    |
|                                                           | Dette alternativet er angitt som standard.                                                                                                    |
| TPM 2.0-sikkerhet                                         | Brukes til å aktivere eller deaktivere Trusted Platform Module (TPM) under POST.                                                                                                    |
|                                                           | Alternativene er:                                                                                                    |
|                                                           | • TPM på- standard                                                                                                    |
|                                                           | Clear (Tøm)     PPI forbikobling for aktivering av kommande standard                                                                                                    |
|                                                           | PPI-forbikobling for a slette kommando                                                                                                    |
|                                                           | · PPI-forbikobling for å slette kommando                                                                                                    |
|                                                           | Attestasjon aktivert – standard                                                                                                    |
|                                                           | <ul> <li>Nøkkeloppbevaring aktivert – standard</li> <li>SHA-256 – standard</li> </ul>                                                                                                    |
| Absolute®                                                 | Dette feltet kan brukes til å aktivere, deaktivere eller permanent deaktivere BIOS-modulgrensesnittet til valgfri Absolute Persistence Module-service fra Absolute® Software                                            |

| Alternativ                           | Beskrivelse                                                                                                    |
|--------------------------------------|----------------------------------------------------------------------------------------------------|
| Tilgang til OROM-tastatur            | Dette alternativet angir om brukerne skal få tilgang til å angi alternative ROM-konfigurasjonsskjermer ved hjelp av hurtigtastene under oppstart. Disse innstillingene kan spesifikt hindre tilgang til Intel® RAID(Ctrl +I) eller Intel® Management Engine BIOS Extension (Ctrl+P/F12). |
|                                      | Alternativene er:                                                                                                    |
|                                      | <ul> <li>Enable (Aktiver)</li> <li>One Time Enable (Aktiver én gang)</li> <li>Deaktiver</li> </ul>                                                                                                    |
| Utlåsing med<br>administratoroppsett | Brukes til å hindre brukere i å komme inn i oppsettet når det er angitt et administratorpassord.                                                                                                    |
|                                      | · Enable Admin Setup Lockout (Aktiver utlåsing fra admin.oppsettet)                                                                                                    |
|                                      | Dette alternativet er ikke angitt som standard.                                                                                                    |
| Utlåsing med<br>hovedpassord         | Brukes til å deaktivere støtte for hovedpassord.                                                                                                    |
|                                      | · Aktiver utlåsning med hovedpassord                                                                                                    |
|                                      | Dette alternativet er ikke angitt som standard.                                                                                                    |
|                                      | i MERK: Harddiskpassordet må slettes før innstillingene kan endres.                                                                                                    |
| SMM for<br>sikkerhetsløsninger       | Brukes til å aktivere eller deaktivere ytterligere beskyttelse for UEFI SMM                                                                                                    |
|                                      | • SMM for sikkerhetsløsninger                                                                                                    |
|                                      | Dette alternativet er ikke angitt som standard.                                                                                                    |

### Sikker oppstart

#### Tabell 27. Sikker oppstart

| Alternativ                  | Beskrivelse                                                                                                    |
|-----------------------------|----------------------------------------------------------------------------------------------------|
| Aktiver sikker oppstart     | Her kan du aktivere eller deaktivere sikker oppstart.                                                                        |
|                             | Aktivere sikker oppstart – standard                                                                                          |
| Sikker oppstartsmodus       | Endringer i Secure Boot-driftsmodus endrer virkemåten til sikker oppstart for å tillate evaluering av UEFI-driversignaturer. |
|                             | Velg ett av alternativene:                                                                                                   |
|                             | <ul> <li>Distribuert modus – standard</li> <li>Revisjonsmodus</li> </ul>                                                     |
| Ekspertnøkkeladministrasjon | Brukes til å aktivere eller deaktivere Expert Key Management.                                                                |
|                             | · Aktiver tilpasset modus                                                                                                    |
|                             | Dette alternativet er ikke angitt som standard.                                                                              |
|                             | Alternativene for Custom Mode Key Management er:                                                                             |
|                             | <ul> <li>PK- Standard</li> <li>KEK</li> <li>db</li> </ul>                                                                    |

· dbx

\_

### Alternativer for utvidelse av beskyttelsestak for Intelprogramvare

#### Tabell 28. Utvidelser av beskyttelsestiltak for Intel-programvare

| Alternativ                 | Beskrivelse                                                                                                    |
|----------------------------|----------------------------------------------------------------------------------------------------|
| Aktiver Intel SGX          | Dette feltet brukes til å angi et sikkert miljø for å kjøre kode/lagre<br>sensitiv informasjon i konteksten til hovedoperativsystemet. |
|                            | Klikk på ett av følgende alternativer:                                                                                                 |
|                            | <ul> <li>Deaktivert</li> <li>Aktivert</li> <li>Software controlled (Programvarekontrollert) – Standard</li> </ul>                      |
| Minnestørrelse for enklave | Dette alternativet angir <b>reserveminnestørrelsen til SGX</b><br>Enclave                                                              |
|                            | Klikk på ett av følgende alternativer:                                                                                                 |
|                            | <ul> <li>32 MB</li> <li>64 MB</li> <li>128 MB – Standard</li> </ul>                                                                    |

### **Ytelsen**

#### Tabell 29. Ytelsen

| Alternativ               | Beskrivelse                                                                                                    |
|--------------------------|----------------------------------------------------------------------------------------------------|
| Støtte for flere kjerner | Dette feltet angir om én eller alle kjernene på prosessoren er<br>aktivert. Ytelsen til noen av programmene forbedres med de ekstra<br>kjernene. |
|                          | • Alle- standard                                                                                                    |
|                          | · 1                                                                                                    |
|                          | · 2                                                                                                    |
|                          | . 3                                                                                                    |
| Intel SpeedStep          | Lar deg aktivere eller deaktivere prosessormodusen Intel SpeedStep.                                                                              |
|                          | Aktiver Intel SpeedStep                                                                                                    |
|                          | Dette alternativet er angitt som standard.                                                                                                    |
| C-tilstandkontroll       | Brukes til å aktivere eller deaktivere ekstra hvilemodus for prosessoren.                                                                        |
|                          | · C-tilstander                                                                                                    |
|                          | Dette alternativet er angitt som standard.                                                                                                    |
| Intel® TurboBoost™       | Dette alternativet aktiverer eller deaktiverer Intel® TurboBoost™-<br>modus for prosessoren.                                                     |
| Hyper-Thread-kontroll    | Brukes til å aktivere eller deaktivere HyperThreading i prosessoren.                                                                             |
|                          | · Deaktivert                                                                                                    |
|                          | • Enabled – Standard                                                                                                    |

# Strømstyring

#### Tabell 30. Strømstyring

| Alternativ                                 | Beskrivelse                                                                                                    |
|--------------------------------------------|----------------------------------------------------------------------------------------------------|
| Strømatferd                                | Brukes til å aktivere eller deaktivere at datamaskinen slås på automatisk når strømadapteren er tilkoblet.                                                                                                    |
|                                            | · Vekkesignal ved bruk av strøm                                                                                                    |
|                                            | Dette alternativet er ikke angitt som standard.                                                                                                    |
| Aktiver Intel Speed Shift-                 | Dette alternativet brukes til å aktivere/deaktivere Intel Speed Shift-teknologien.                                                                                                    |
| teknologi                                  | Dette alternativet er ikke angitt som standard.                                                                                                    |
| Automatisk tid på                          | Brukes til å angi klokkeslettet når datamaskinen skal slås på automatisk.                                                                                                    |
|                                            | Alternativene er:                                                                                                    |
|                                            | • Deaktivert- Standard                                                                                                    |
|                                            | · Hver dag                                                                                                    |
|                                            | · Ukedager                                                                                                    |
|                                            | · Velg dager                                                                                                    |
|                                            | Dette alternativet er ikke angitt som standard.                                                                                                    |
| Støtte for USB-                            | Brukes til å aktivere at USB-enheter skal kunne vekke systemet fra ventemodus.                                                                                                    |
| vekkesignai                                | · Aktiver kundestøtte for USB-vekkesignal                                                                                                    |
|                                            | <ul> <li>Vekkesignal for Dell USB-C-dokking</li> </ul>                                                                                                    |
|                                            | Dette alternativet er ikke angitt som standard.                                                                                                    |
| Trådløs radiokontroll                      | Hvis dette alternativet er aktivert, registreres tilkoblingen av systemet til et kablet nettverk og deretter<br>deaktiveres valgte trådløse radiokommunikasjonsenheter (WLAN- og/eller WWAN). Ved frakobling fra<br>kablet nettverk, deaktiveres valgte trådløse radio. |
|                                            | · Kontroll av WLAN-radio                                                                                                    |
|                                            | Dette alternativet er ikke angitt som standard.                                                                                                    |
| Blokker hvilemodus                         | Med dette alternativet kan du blokkere at datamaskinen går til dvalemodus i operativsystemmiljøet.                                                                                                    |
|                                            | Dette alternativet er ikke angitt som standard.                                                                                                    |
| Peak Shift                                 | Brukes til å aktivere eller deaktivere Peak Shift-funksjonen. Når denne funksjonen er aktivert, minimeres<br>strømbruken når etterspørselen er på topp. Batteriet lader ikke mellom start- og sluttidspunkt for Peak<br>Shift                                           |
|                                            | Start- og sluttidspunkt for Peak Shift kan konfigureres for alle ukedager                                                                                                    |
|                                            | Dette alternativet angir terskelverdien for batteriet (15 til 100 %)                                                                                                    |
| Konfigurasjon av avansert<br>batterilading | Dette alternativet brukes for å maksimere batteriets helse. Ved å aktivere dette alternativet, brukes<br>systemet standard ladealgoritme og andre teknikker for å forbedre batteritilstanden når enheten ikke<br>benyttes.                                              |
|                                            | Avansert batterilademodus kan konfigureres for alle ukedager                                                                                                    |
| Primær                                     | Brukes til å velge lademodus for batteriet.                                                                                                    |
| batternadekonngurasjon                     | Alternativene er:                                                                                                    |
|                                            | • Adaptive- standard                                                                                                    |
|                                            | • Standard- lader batteriet fullstendig ved standardhastighet.                                                                                                    |
|                                            | <ul> <li>ExpressCharge – batteriet lades over en kortere periode ved hjelp av Dells teknologi for hurtiglading.</li> <li>Hovedsakelig bruk av strøm</li> </ul>                                                                                                    |
|                                            | . I IIhasser                                                                                                    |

Hvis tilpasset lading er valgt, kan du også konfigurere tilpasset ladestart og ladestopp.

(i) MERK: Alle lademodi er ikke tilgjengelig for alle batteriene.

### **POST-atferd**

| Tabell 31. POST-atferd           |                                                                                                    |
|----------------------------------|----------------------------------------------------------------------------------------------------|
| Alternativ                       | Beskrivelse                                                                                                    |
| Adapteradvarsler                 | Brukes til å aktivere eller deaktivere varselsmeldinger i systemkonfigurasjonen (BIOS) når du bruker bestemte strømadaptere.                                                                                                    |
|                                  | Enable Adapter Warnings (Aktiver adapter-varselmeldinger) – standard                                                                                                    |
| Aktiver NumLock                  | Brukes til å aktivere eller deaktivere NumLock-funksjonen når du starter systemet.                                                                                                    |
|                                  | Aktiver NumLock – standard                                                                                                    |
| Fn-låsealternativer              | Lar deg bruke hurtigtastkombinasjonen Fn+Esc for å bytte mellom den primære atferden til F1–F12 og<br>mellom deres standard- og sekundærfunksjoner. Hvis du deaktiverer dette alternativet, kan du ikke bytte<br>dynamisk mellom primærvirkemåten til disse tastene. |
|                                  | <ul> <li>Fn Lock (Fn-lås) – standard</li> </ul>                                                                                                    |
|                                  | Klikk på ett av følgende alternativer:                                                                                                    |
|                                  | <ul> <li>Låsemodus er deaktivert/standard</li> <li>Lock Mode Enable/Secondary (Låsmodus aktivert / sekundær) – standard</li> </ul>                                                                                                    |
| Rask oppstart                    | Brukes til å påskynde oppstartsprosessen ved å forbikoble noen av kompatibilitetstrinnene.                                                                                                    |
|                                  | Klikk på ett av følgende alternativer:                                                                                                    |
|                                  | <ul> <li>Minimal – standard</li> <li>Grundig</li> <li>Automatisk</li> </ul>                                                                                                    |
| Forlenget POST-tid i BIOS        | Brukes til å opprette en ekstra forsinkelse før oppstart.                                                                                                    |
|                                  | Klikk på ett av følgende alternativer:                                                                                                    |
|                                  | • 0 seconds (sekunder) – standard                                                                                                    |
|                                  | Fem sekunder                                                                                                    |
|                                  | · Ti sekunder                                                                                                    |
| Fullskjermlogo                   | Lar deg vise fullskjermlogoen hvis bildet samsvarer med skjermoppløsningen.                                                                                                    |
|                                  | <ul> <li>Enable Full Screen Logo (Aktivere fullskjermslogo)</li> </ul>                                                                                                    |
|                                  | Dette alternativet er ikke angitt som standard.                                                                                                    |
| Advarsler og feil                | Her kan du velge ulike alternativer for å enten stoppe, be om og vente på brukerinndata, fortsette når<br>advarsler er registrert, men pause ved feil, eller fortsette når enten advarsler eller feil oppdages under<br>POST-prosessen.                              |
|                                  | Klikk på ett av følgende alternativer:                                                                                                    |
|                                  | Prompt on Warnings and Errors (Spør ved advarsler og feil) – standard                                                                                                    |
|                                  | <ul> <li>Fortsett med advarsler</li> <li>Fortsett ved advarsler og feil</li> </ul>                                                                                                    |
| Indikator for tegn på<br>levetid | Dette alternativet gjør at systemet angir at strømknappen gjenkjennes på en måte som brukeren enten<br>kan høre eller føle under POST                                                                                                    |
|                                  | · Aktiver lydindikasjon for tegn på levetid                                                                                                    |
|                                  | <ul> <li>Aktivere skjermindikasjon for tegn på levetid</li> <li>Aktiver indikasjon for tastaturbakgrunnsbelysning for tegn på levetid</li> </ul>                                                                                                    |

### Manageability (Håndterbarhet)

Tabell 32. Manageability (Håndterbarhet)

| Alternativ      | Beskrivelse                                                                                                    |
|-----------------|----------------------------------------------------------------------------------------------------|
| USB-klargjøring | Når dette alternativet er aktivert, kan Intel AMT klargjøres ved hjelp<br>av en lokal klargjøringsfil via en USB-lagringsenhet. |
| MEBx-hurtigtast | Dette alternativet angir om MEBx-hurtigtastfunksjonen skal være<br>aktivert når systemet starter opp.                           |

### Virtualiseringsstøtte

#### Tabell 33. Støtte for virtualisering

| Alternativ         | Beskrivelse                                                                                                    |
|--------------------|----------------------------------------------------------------------------------------------------|
| Virtualisering     | Dette alternativet angir om en VMM (Virtual Machine Monitor) kan bruke de ekstra<br>maskinvarefunksjonene i Intels virtualiseringsteknologi.               |
|                    | <ul> <li>Enable Intel Virtualization Technology (Aktiver Intels virtualiseringsteknologi)</li> </ul>                                                       |
|                    | Dette alternativet er angitt som standard.                                                                                                    |
| VT for direkte I/O | Aktiverer eller deaktiverer VMM (Virtual Machine Monitor) gjennom bruk av ekstra maskinvare som tilbys av Intels virtualiseringsteknologi for direkte I/U. |
|                    | Enable VT for Direct I/O                                                                                                    |
|                    | Dette alternativet er angitt som standard.                                                                                                    |
| Trusted Execution  | Dette alternativet angir om Measured Virtual Machine Monitor (MVMM) kan bruke de ekstra maskinvarefunksjonene i Intel® Trusted Execution Technology.       |
|                    | () MERK: TPM må kobles til og aktiveres, og Virtualization Technology og VT for direkte<br>I/O må aktiveres for å bruke denne funksjonen.                  |

### Trådløse alternativer

| Tabell 34. Trådløs   |                                                                                                    |
|----------------------|----------------------------------------------------------------------------------------------------|
| Alternativ           | Beskrivelse                                                                                        |
| Trådløsbryter        | Her kan du angi trådløsenhetene som kan kontrolleres av<br>trådløsbryteren.                        |
|                      | Alternativene er:                                                                                  |
|                      | <ul> <li>WWAN</li> <li>GPS (på WWAN-modul)</li> <li>WLAN</li> <li>Bluetooth®</li> </ul>            |
|                      | Alle alternativene er aktivert som standard.                                                       |
| Aktiver trådløsenhet | Brukes til å aktivere eller deaktivere interne trådløsenheter.                                     |
|                      | Alternativene er:                                                                                  |
|                      | <ul> <li>WWAN/GPS</li> <li>WLAN</li> <li>Bluetooth®</li> <li>Kontaktløst smartkort/ NFC</li> </ul> |

Alle alternativene er aktivert som standard.

### Vedlikehold

| Tabel | 35. | Vedlikehold                           |
|-------|-----|---------------------------------------|
|       |     | · · · · · · · · · · · · · · · · · · · |

| Alternativ          | Beskrivelse                                                                                                    |
|---------------------|----------------------------------------------------------------------------------------------------|
| Service-ID          | Viser datamaskinens service-ID.                                                                                                    |
| Gjenstandsmerke     | Brukes til å opprette en utstyrskode for systemet hvis det ikke allerede er gjort.                                                                                                    |
|                     | Dette alternativet er ikke angitt som standard.                                                                                                    |
| BIOS-nedgradering   | Her kan du flash-oppdatere tidligere revisjoner av systemets fastvare.                                                                                                    |
|                     | <ul> <li>Tillat nedgradering av BIOS</li> </ul>                                                                                                    |
|                     | Dette alternativet er angitt som standard.                                                                                                    |
| Sletting av data    | Lar deg gjennomføre sikker sletting av data fra alle interne lagringsenheter.                                                                                                    |
|                     | Slett ved neste oppstart                                                                                                    |
|                     | Dette alternativet er ikke angitt som standard.                                                                                                    |
| Bios-gjenoppretting | <b>BIOS-gjenoppretting fra harddisk</b> – dette alternativet er angitt som standard. Brukes til å gjenopprette<br>en ødelagt BIOS fra en gjenopprettingsfil på harddisken eller en ekstern USB-stasjon. |
|                     | BIOS Auto-Recovery – Lar deg gjenopprette BIOS automatisk.                                                                                                    |
|                     | i MERK: Feltet BIOS-gjenoppretting fra harddisk-feltet skal være aktivert.                                                                                                    |
|                     | Always Perform Integrity Check – Utfører Integrity check på hver oppstart.                                                                                                    |

### System Logs (Systemlogger)

#### Tabell 36. Systemlogger

| Alternativ         | Beskrivelse                                                           |
|--------------------|-----------------------------------------------------------------------|
| BIOS events        | Brukes til å vise og fjerne (BIOS) POST-hendelsene i systemoppsettet. |
| Termiske hendelser | Brukes til å vise og fjerne hendelser i systemoppsettet (Termiske).   |
| Strømhendelser     | Brukes til å vise og fjerne hendelser i systemoppsettet (Strøm).      |

### **Oppdatere BIOS i Windows**

Det anbefales å oppdatere BIOS (systemkonfigurasjon) når du setter inn hovedkortet eller hvis en oppdatering er tilgjengelig. For bærbare PC-er må du kontrollere at batteriet er fulladet og koblet til et strømuttak før du starter BIOS-oppdateringen.

### (i) MERK: Hvis BitLocker er aktivert, må den deaktiveres før oppdatering av system-BIOS, og deretter aktiveres på nytt etter at BIOS-oppdateringen er fullført.

- 1. Start datamaskinen på nytt.
- 2. Gå til Dell.com/support.
  - Angi Service-ID eller Ekspresservicekode, og klikk på Send inn.
  - · Klikk på **Finn produkt,** og følg instruksjonene på skjermen.
- 3. Hvis du ikke finner service-ID-en, klikker du på Velg fra alle produkter.
- 4. Velg kategorien **Produkter** fra listen.

#### (i) MERK: Velg riktig kategori for å komme til produktsiden.

- 5. Velg datamaskinmodell, og siden med Produktstøtte for datamaskinen vises.
- 6. Klikk på Finn drivere, og klikk på Drivere og nedlastinger. Avsnittet drivere og nedlastinger vises.
- 7. Klikk på Finn det selv.
- 8. Klikk på BIOS for å se BIOS-versjonene.
- 9. Finn den siste BIOS-filen og klikk på Last ned.
- Velg ønsket nedlastingsmetode i vinduet Velg nedlastingsmetode nedenfor og klikk på Last ned fil. Vinduet Filnedlasting vises.
- 11. Klikk på Lagre for å lagre filen på datamaskinen.
- Klikk på Kjør for å installere den oppdaterte BIOS-filen på datamaskinen.
   Følg instruksjonene på skjermen.

### **Oppdatere BIOS på systemer med BitLocker aktivert**

FORSIKTIG: Hvis BitLocker ikke er avbrutt før du oppdaterer BIOS, gjenkjennes BitLocker-nøkkelen neste gang du starter systemet på nytt. Du blir bedt om å angi gjenopprettingsnøkkelen for å fortsette, og systemet ber om dette for hver omstart. Hvis gjenopprettingsnøkkelen ikke er kjent, kan det føre til tap av data eller unødvendig installasjon av operativsystemet på nytt. Hvis du vil ha mer informasjon om dette emnet, kan du se kunnskapsartikkel: Oppdatere BIOS på Dell systemer med BitLocker aktivert

### Du kan oppdatere systemet BIOS ved hjelp av en USBflashstasjon

Hvis systemet ikke kan lastes til Windows, men at det fortsatt er behov for å oppdatere BIOS, kan du laste ned BIOS-filen ved hjelp av et annet system, og lagre den på en oppstartbar USB-enhet.

- MERK: Du må bruke en oppstartbar USB-flash-enhet. Se følgende artikkel for å finne ytterligere informasjon om

   Hvordan du oppretter en oppstartbar USB flash-stasjon ved hjelp av implementeringspakken i Dell Diagnostic (DDDP)
- 1. Last ned .EXE-filen for BIOS-oppdateringen på et annet system.
- 2. Kopier filen, for eksempel O9010A12.EXE, til den oppstartbare USB-flash-enheten.
- 3. Sett USB-flash-enheten inn i systemet som krever BIOS-oppdateringen.
- 4. Start systemet på nytt, og trykk på F12 når velkomstbildet for Dell-logoen vises, for å vise menyen for engangsoppstart.
- 5. Velg USB-lagringsenhet ved hjelp av piltastene, og klikk på Enter.
- 6. Systemet vil starte opp med en Diag C:\>-ledetekst.
- 7. Kjør filen ved å skrive inn fult filnavn, for eksempel O9010A12.exe, og trykk på Enter.
- 8. Verktøyet for BIOS-oppdatering lastes. Følg instruksjonene på skjermen.

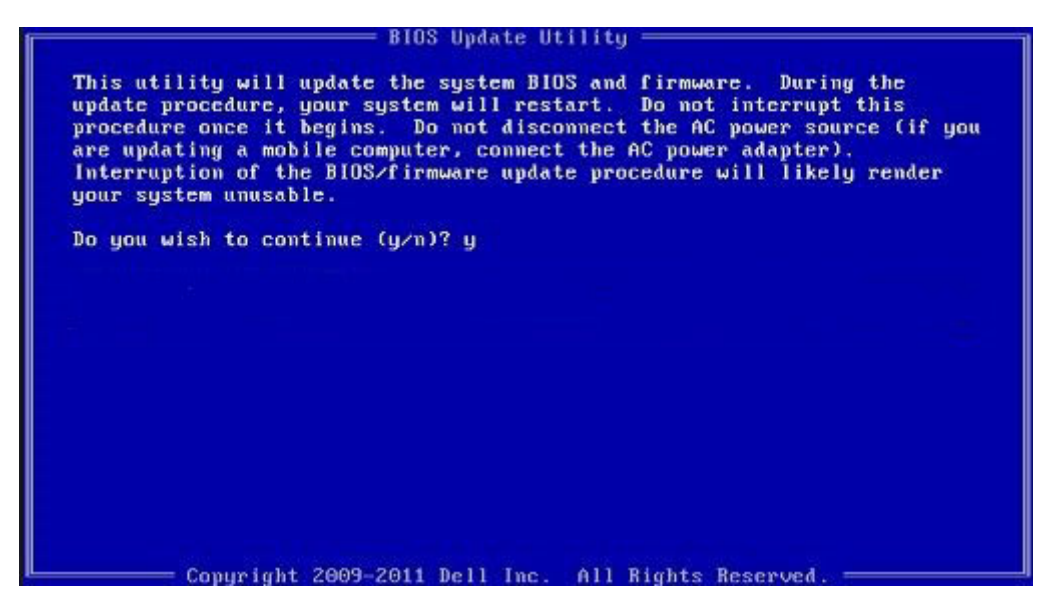

Figur 1. BIOS-oppdateringsskjermbilde for DOS

### System- og oppsettpassord

#### Tabell 37. System- og oppsettpassord

| Passordtype           | Beskrivelse                                                                              |
|-----------------------|------------------------------------------------------------------------------------------|
| Systempassord         | Et passord som du må taste inn for å kunne logge deg på systemet.                        |
| Konfigurasjonspassord | Et passord som du må taste inn for å få tilgang til datamaskinens<br>BIOS-innstillinger. |

Du kan opprette et systempassord og konfigurasjonspassord for å sikre datamaskinen.

FORSIKTIG: Passordfunksjonen gir et grunnleggende sikkerhetsnivå for datamaskinen.

🛆 FORSIKTIG: Alle kan få tilgang til data som er lagret på datamaskinen din hvis den ikke er låst og ligger uovervåket.

(i) MERK: Funksjonen for system- og konfigurasjonspassord er deaktivert.

### Tildele et passord for systemkonfigurasjon

Du kan kun tilordne et nytt System- eller administrasjonspassord når status er satt til Ikke angitt.

Trykk på F2 umiddelbart etter at du har slått på eller startet datamaskinen på nytt for å angi systemkonfigurasjon.

- 1. På skjermen System-BIOS eller Systemkonfigurasjon velger du Sikkerhet, og trykker på Enter. Skjermen Sikkerhet vises.
- Velg System-/administrasjonspassord , og lag et passord i feltet Angi nytt passord. Bruk følgende retningslinje når du skal tildele systempassordet:
  - Et passord kan ha opp til 32 tegn.
  - · Passordet kan inneholde numrene 0 til 9.
  - · bare små bokstaver er tillatt, slik at du kan ikke bruke store bokstaver.
  - Bare følgende spesialtegn er tillatt: mellomrom, ("), (+), (,), (-), (.), (/), (;), ([), (\), (]), (`).
- 3. Skriv inn systempassordet som du tastet inn tidligere i feltet Bekreft nytt passord, og klikk på OK.
- 4. Trykk på Esc, og du blir bedt om å lagre endringene.
- 5. Trykk på J for å lagre endringene. Datamaskinen starter opp på nytt.

# Slette eller endre et eksisterende passord for systemkonfigurasjon

Kontroller at **Passordstatus** er låst opp (i systemkonfigurasjonen) før du prøver å slette eller endre eksisterende system- og konfigurasjonspassord. Du kan ikke slette eller endre et eksisterende system- eller konfigurasjonspassord hvis **Passordstatus** er låst.

Trykk på F2 umiddelbart etter at du har slått på eller startet datamaskinen på nytt for å angi systemkonfigurasjon.

- 1. På skjermen System-BIOS eller Systemkonfigurasjon velger du Systemsikkerhet, og trykker på Enter. Skjermen Systemsikkerhet vises.
- 2. På skjermen Systemsikkerhet må du kontrollere at feltet Passordstatus er Låst opp.
- 3. Velg Systempassord, endre eller slette eksisterende systempassord, og trykk på Enter eller Tab.
- 4. Velg Konfigurasjonspassord, endre eller slette eksisterende installeringspassord, og trykk på Enter eller Tab.
  - i MERK: Hvis du endrer system- og/eller konfigurasjonspassord, må du angi det nye passordet når du blir bedt om det. Hvis du sletter system- og konfigurasjonspassordet, må du bekrefte slettingen når du blir bedt om det.
- 5. Trykk på Esc, og du blir bedt om å lagre endringene.
- 6. Trykk på J for å lagre endringene før du går ut av systemkonfigurasjonen. Datamaskinen starter på nytt.

# Få hjelp og kontakte Dell

# **Ressurser for selvhjelp**

Du kan finne informasjon og få hjelp om Dells produkter og tjenester ved bruk av disse elektroniske selvhjelpsressursene:

#### Tabell 38. Ressurser for selvhjelp

| Ressurser for selvhjelp                                                                                                    | Ressurssted                                                                                                    |
|----------------------------------------------------------------------------------------------------|----------------------------------------------------------------------------------------------------|
| Informasjon om Dells produkter og tjenester                                                                                                    | www.dell.com                                                                                                    |
| Applikasjon for hjelp og støtte fra Dell                                                                                                    | 1                                                                                                    |
| Få hjelp                                                                                                    | Skriv Help and Support i Windows-søket, og trykk på Enter.                                                                                                    |
| Hjelp på Internett for operativsystem                                                                                                    | www.dell.com/support/windows                                                                                                    |
| Feilsøkingsinformasjon, brukerhåndbøker, instruksjoner for<br>konfigurasjon, produktspesifikasjoner, tekniske hjelpeblogger,<br>drivere, programvareoppdateringer og så videre. | www.dell.com/support                                                                                                    |
| Dells kunnskapsbaseartikler for ulike problemer med datamaskinen.                                                                                                    | <ol> <li>Gå til www.dell.com/support.</li> <li>Skriv emnet eller nøkkelord i Search-feltet (Søk-feltet).</li> <li>Klikk på Search (Søk) for å søke fram relaterte artikler.</li> </ol> |
| Lær om og gjør deg kjent med følgende informasjon om produktet<br>ditt:                                                                                                    | Se Me and My Dell (Meg og min Dell) på www.dell.com/support/<br>manuals.                                                                                                    |

Produktspesifikasjoner

- Operativsystem
- · Sette opp og bruke produktet
- Sikkerhetskopiering av data
- Feilsøking og diagnostikk
- Fabrikk- og systemgjenoppretting •
- **BIOS-informasjon**

For å finne Me and My Dell (Meg og min Dell) som er relevante for produktet, finn produktet ved å gjøre ett av følgende:

- Velg Detect Product (Oppdag produkt).
- Finn produktet i rullegardinmenyen under View Products (Vis . produkter).
- Skriv inn Service-ID-nummer eller produkt-ID i søkelinjen.

# **Kontakte Dell**

Se www.dell.com/contactdell for å kontakte Dell om salg, teknisk søtte eller problemer i forbindelse med kundetjenester.

(i) MERK: Tilgjengelighet varierer etter land og produkt, og noen tjenester er kanskje ikke tilgjengelige i ditt land.

() MERK: Hvis du ikke har en aktiv Internett-tilkobling, kan du finne kontaktinformasjon om fakturaen, følgeseddelen, regningen eller Dells produktkatalog.